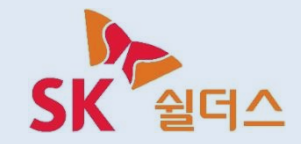

### CyberGuard Ware

# 통합 모바일앱 사용자 메뉴얼

사이버가드운영지원팀

2023. 11

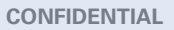

### 1. 사이버가드 통합 Mobile Application - 다운로드

구글 플레이스토어, 애플 앱스토어에서 "사이버가드웨어" 를 검색하거나, CGW 웹 로그인페이지(<u>https://cgwsp.com</u>) 우측 하단 모바 일APP을 클릭하시면 QR코드창이 활성화 되며 보유 단말 종류에 따라 Application 다운 및 설치가 가능합니다.

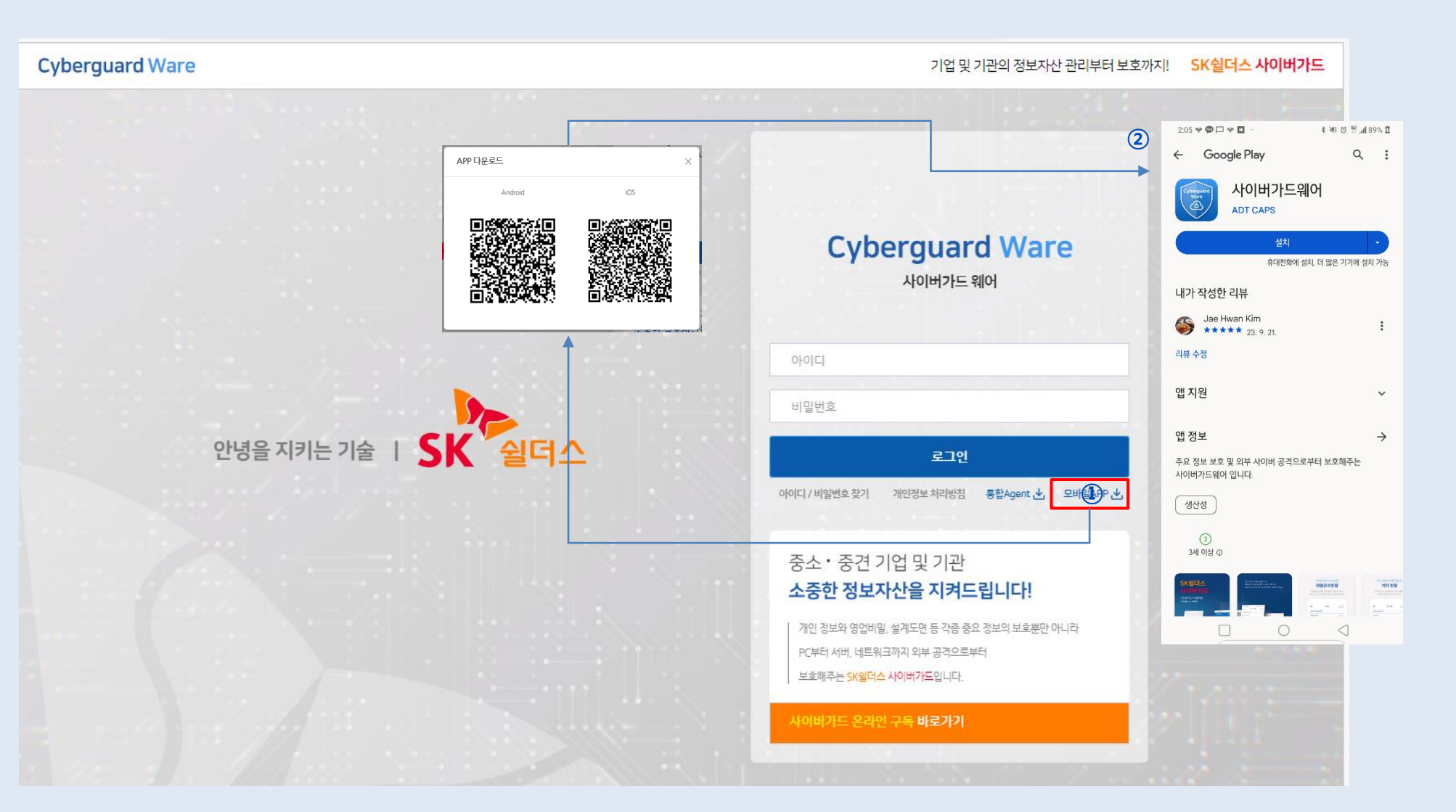

### 2. 사이버가드 통합 Mobile Application - 로그인

모바일앱 설치완료후 앱 실행시 좌측 하단과 같이 로그인화면이 표시되며, 접속을 위해서는 CGW웹 포탈 접속용 계정 정보로 접속이 가능합니다.

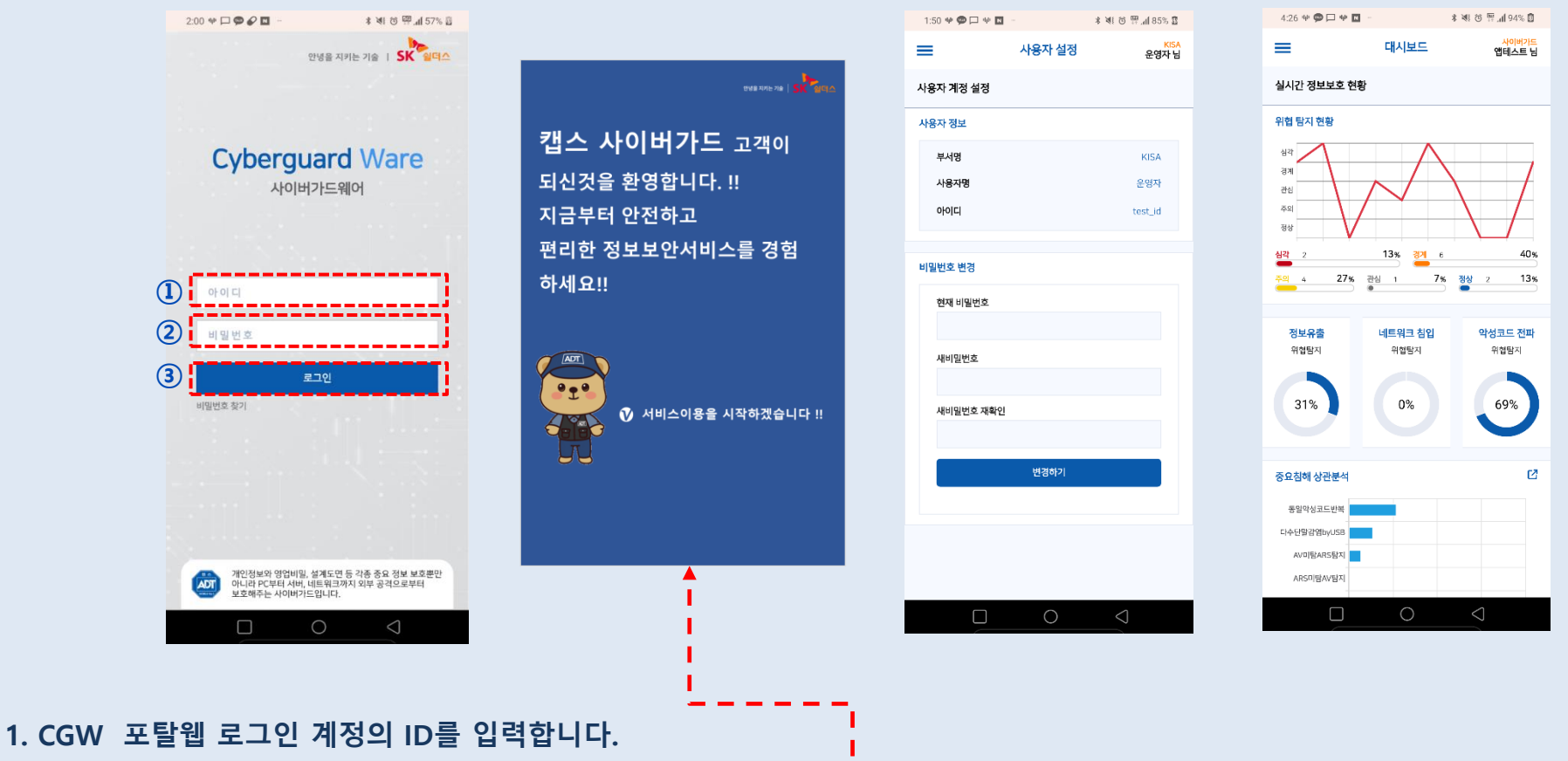

2. CGW 포탈웹 로그인 계정의 비밀번호를 입력합니다.

3. 로그인 버튼을 클릭합니다.

4. 최초 로그인 시 출력되는 서비스 이용을 위한 동의 화면에 체크하여야만 계약하신 제품의 서비스가 바로 시작됩니다.
5. 최초 로그인 시에는 자동으로 비밀번호 변경메뉴로 이동되며, 비밀번호를 변경해야만 사용하실 수 있습니다.
6. 비밀번호 변경 후 변경된 비밀번호를 입력하여 로그인 하면 메인메뉴로 이동합니다.

### 3. 사이버가드 통합 Mobile Application - 메인화면

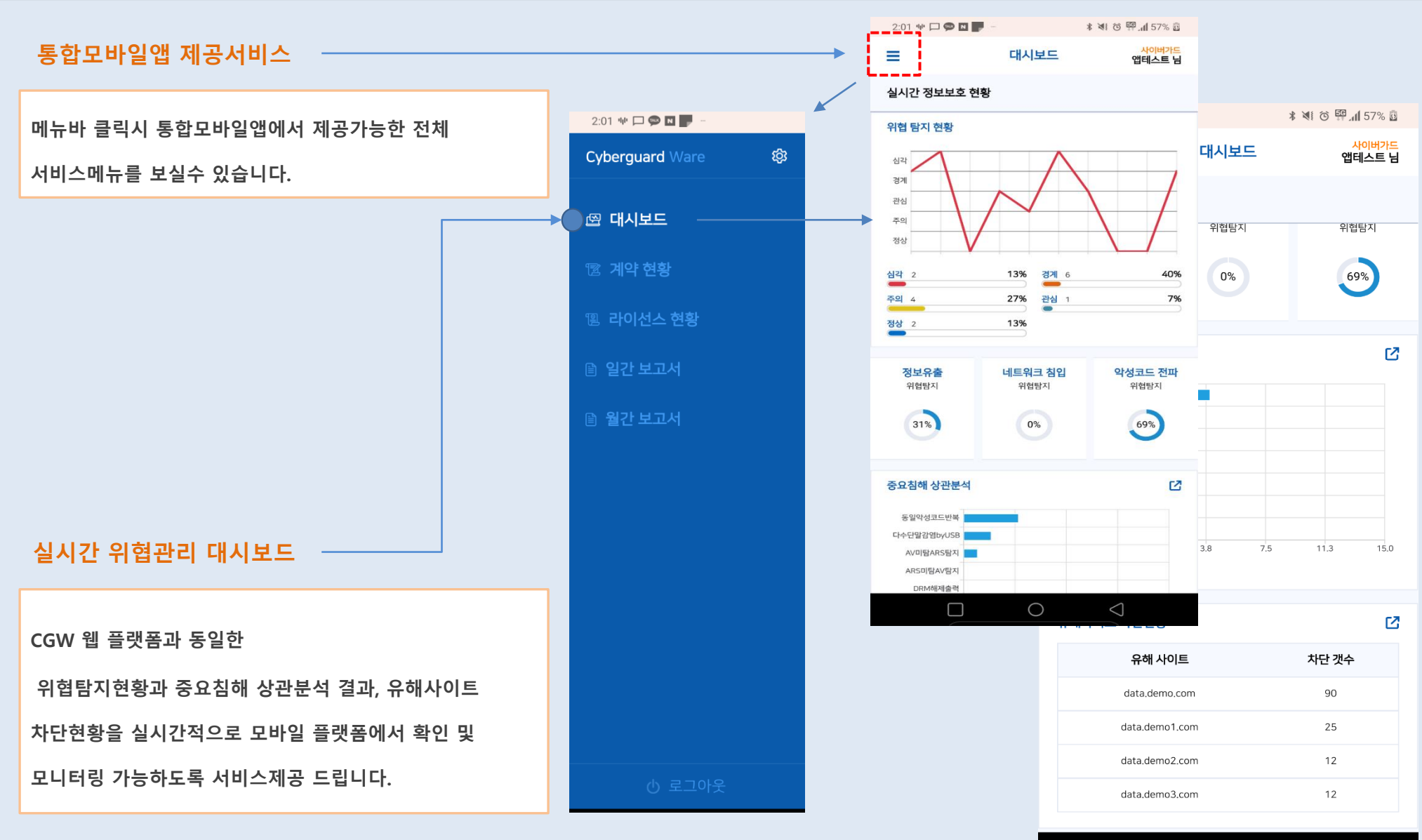

 $\triangleleft$ 

### 4. 사이버가드 통합 Mobile Application - 중요침해상관분석

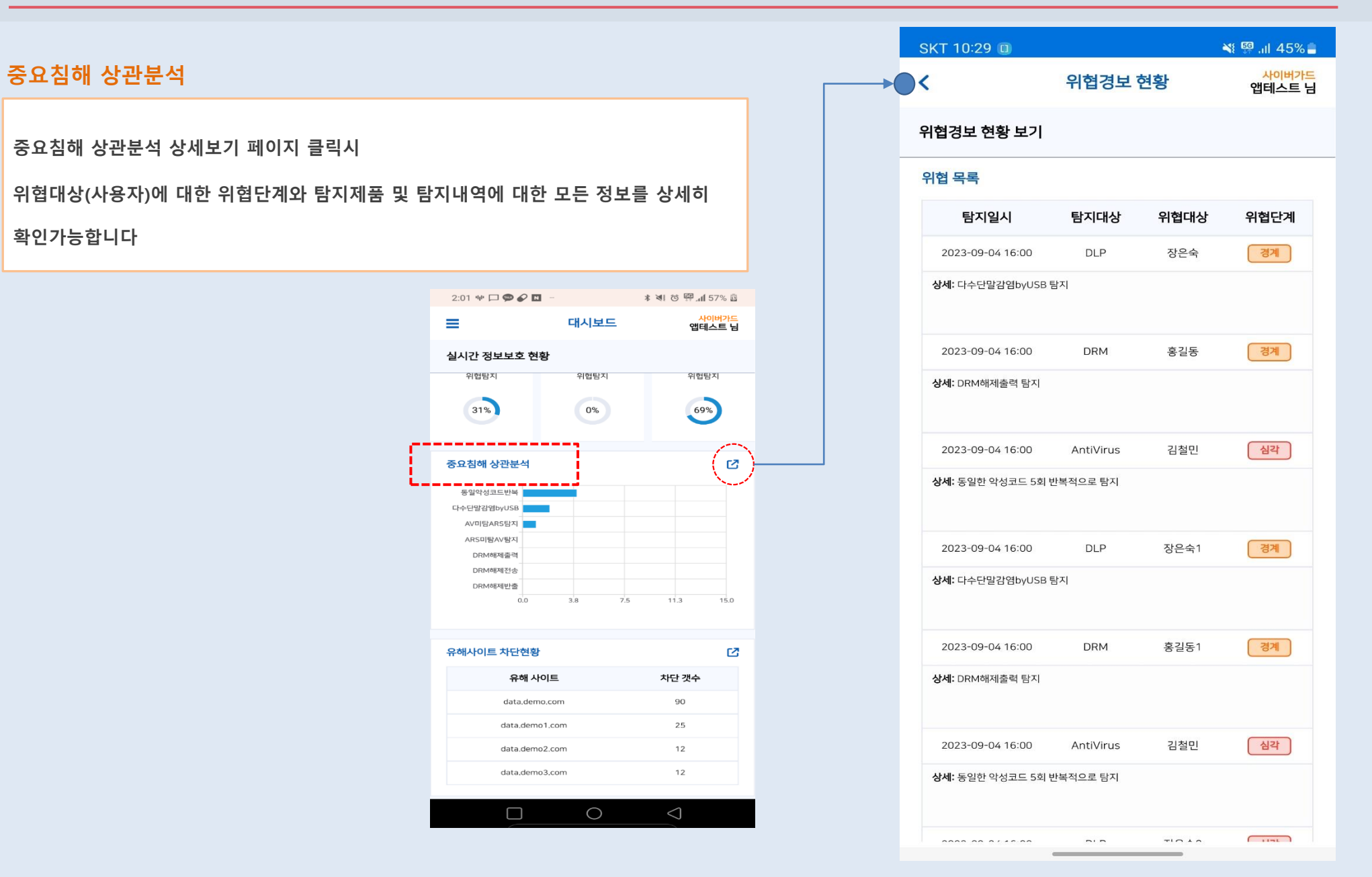

### 5. 사이버가드 통합 Mobile Application - 유해사이트 차단현황

### 📲 🖽 .il 57% 着 SKT 9:31 🕕 유해사이트 차단현황 사이버가드 유해사이트 차단현황 앱테스트 님 유해사이트 현황 대시보드 화면의 유해사이트 차단현황 상세보기 페이지 클릭시 탐지시간 유해사이트 사용자/IP/유해사이트 정보를 확인하실수 있습니다. 2022-09-05 13:22 data.demo.com 사용자: 홍길동 IP: 172.16.10.92 2:01 🌵 🟳 💬 🖌 🚺 URL분류: data.demo.com 대시보드 앱테스트 님 2022-09-05 13:16 data.demo.com 사용자: 홍길동 실시간 정보보호 현황 위협탐지 위협탐지 위협탐지 IP-172.16.35.8 URL분류: data.demo.com 31% 69% 0% 2022-09-05 13:16 data.demo.com 사용자: 홍길동 중요침해 상관분석 2 IP: 172.16.35.8 동일악성코드반복 URL분류: data.demo.com 다수단말감염byUSB 2022-09-05 13:15 data.demo.com AV미탐ARS탐지 ARS미탐AV탐지 사용자: 홍길동 DRM해제출력 DRM해제전송 IP: 172.16.0.77 DRM해제반출 URL분류: data.demo.com 3.8 7.5 11.3 15.0 0,0 2022-09-05 13:08 data,demo,com 사용자: 홍길동 유해사이트 차단현황 Z IP: 172,16,10,92 유해 사이트 차단 갯수 URL분류: data.demo.com data.demo.com 90 2022-09-05 12:53 data.demo.com data.demo1.com 25 사용자: 홍길동 data.demo2.com 12 172.16.10.92 IP: data.demo3.com 12 URL분류: data.demo.com $\bigcirc$ $\square$ 2022-09-05 12:38 data.demo.com ILOTI ATIE

### 6. 사이버가드 통합 Mobile Application - 계약현황

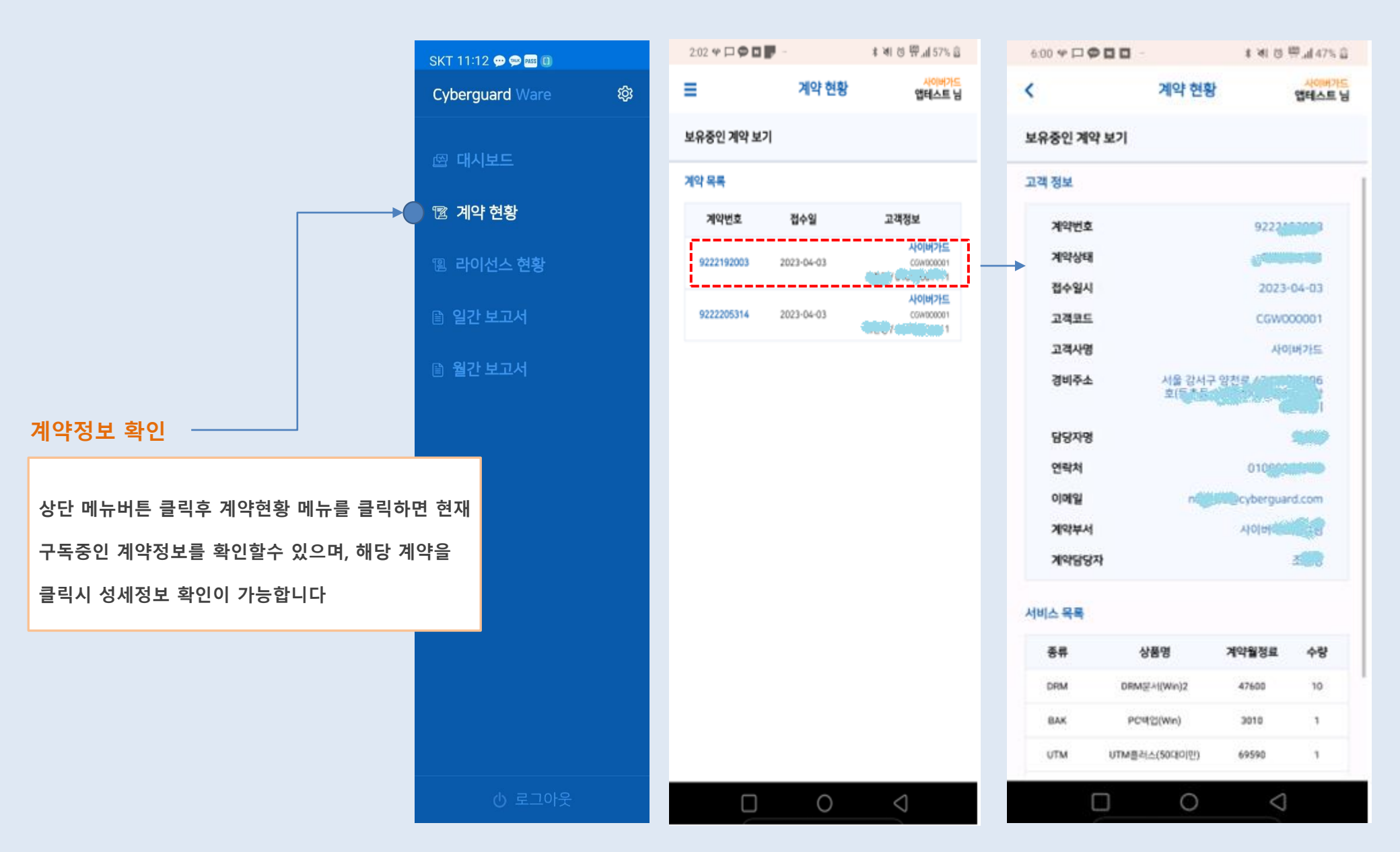

### 7. 사이버가드 통합 Mobile Application - 라이센스 현황

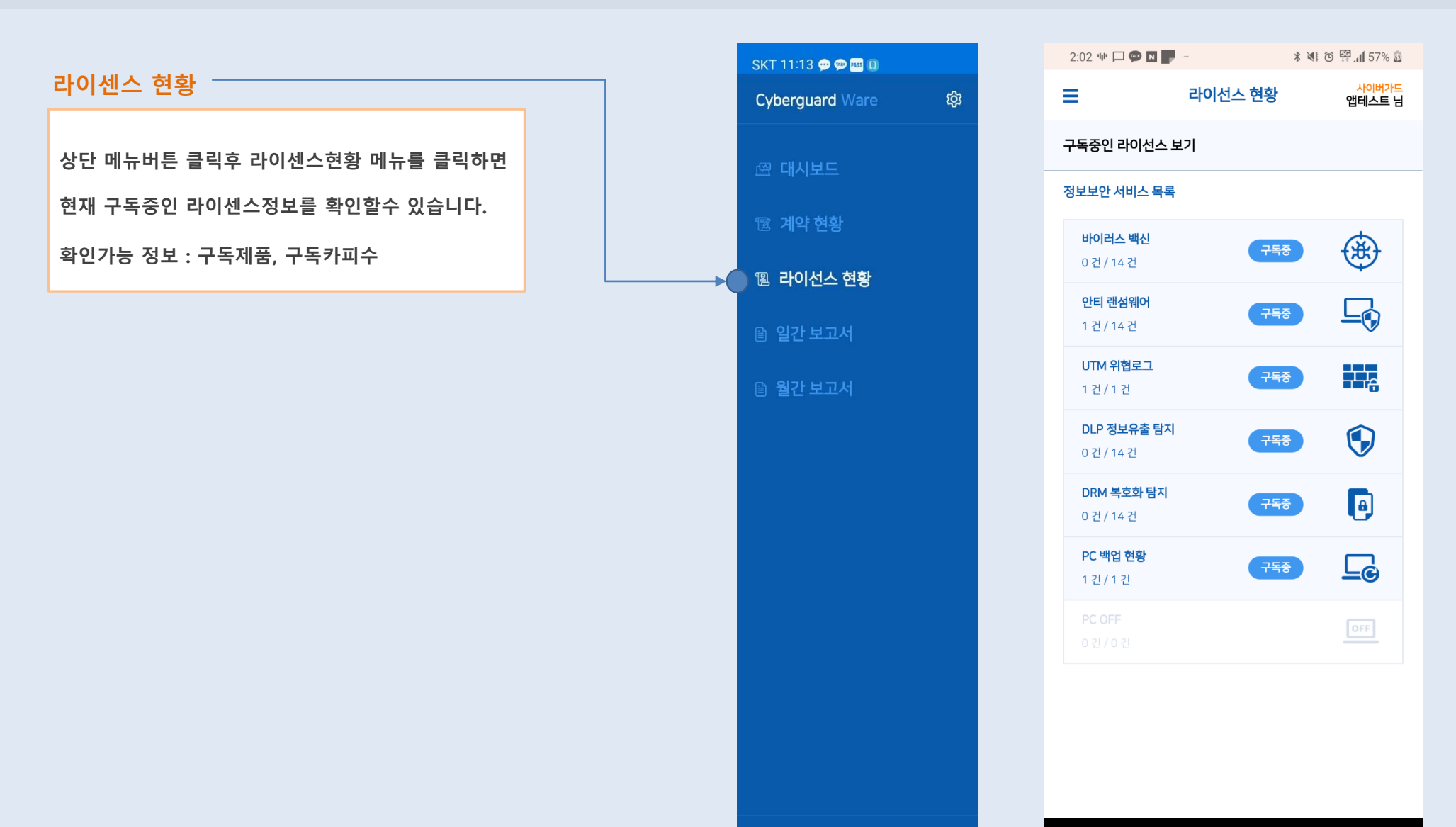

也 로그아웃

### 8. 사이버가드 통합 Mobile Application - 일간보고서

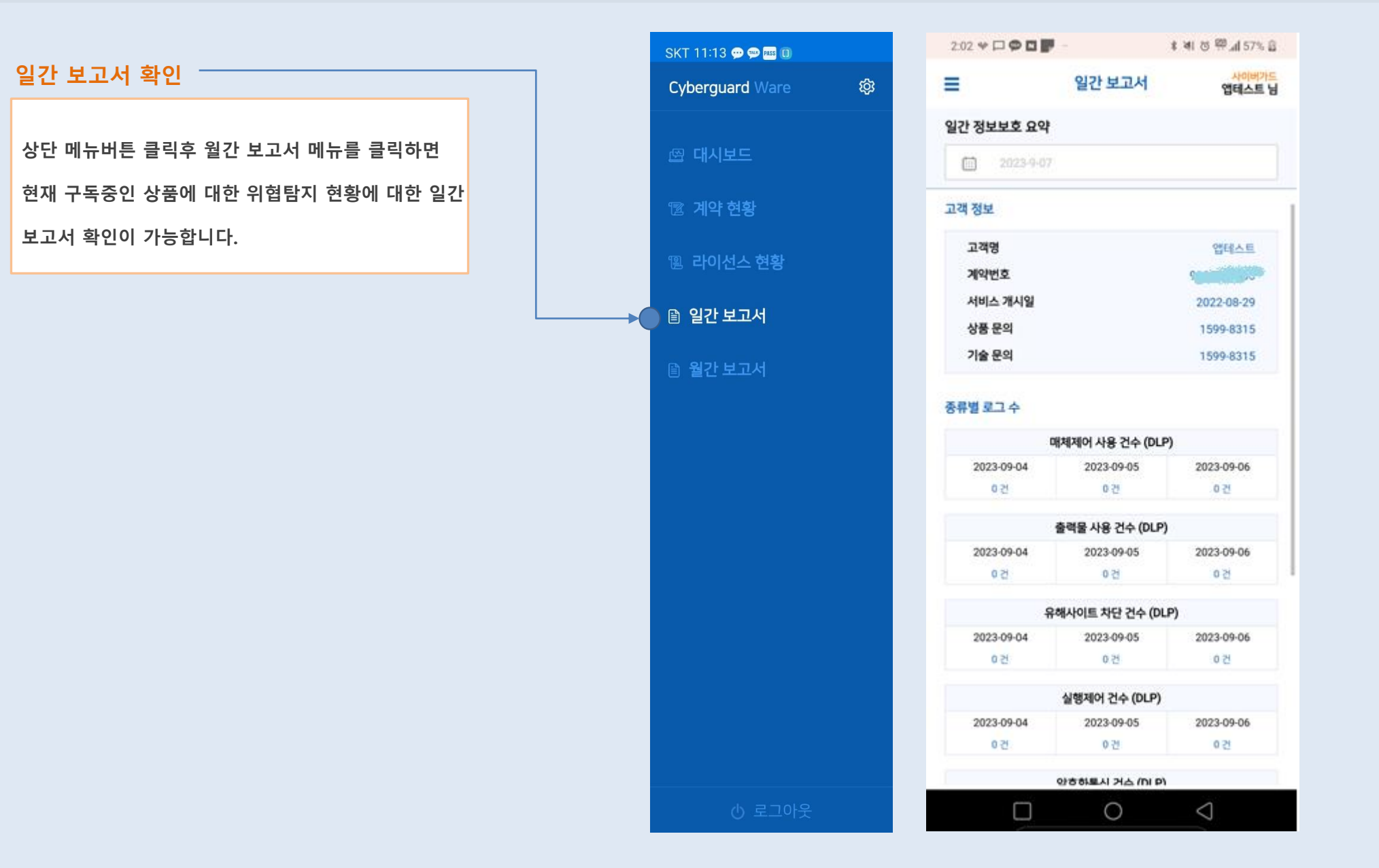

## 9. 사이버가드 통합 Mobile Application - 월간보고서

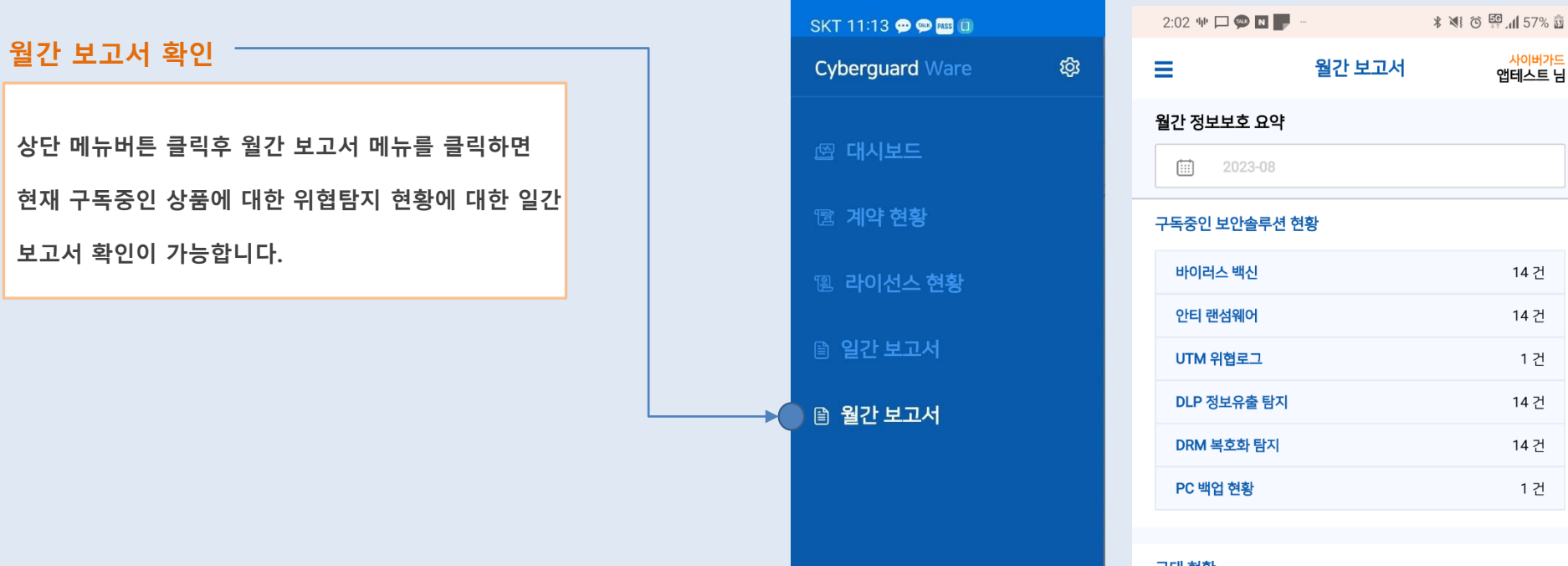

| 근태 연왕        |       |
|--------------|-------|
| 출근 현황        | 0%    |
|              | 0명/0명 |
| 초과 근무 현황<br> | 0%    |
|              |       |

### 위협 탐지 현황

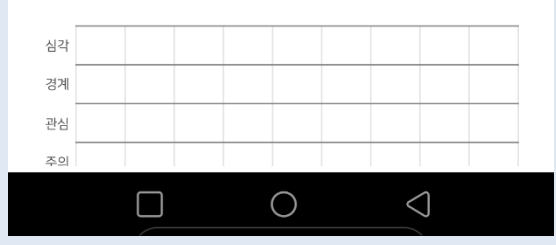